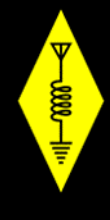

# Slow Scan TV Introduction – For HAMs

A BASIC INTRODUCTION FOR EPARA MEMBERS AND START FOR HF OPERATIONS ALEX VERDES - KD2FTA

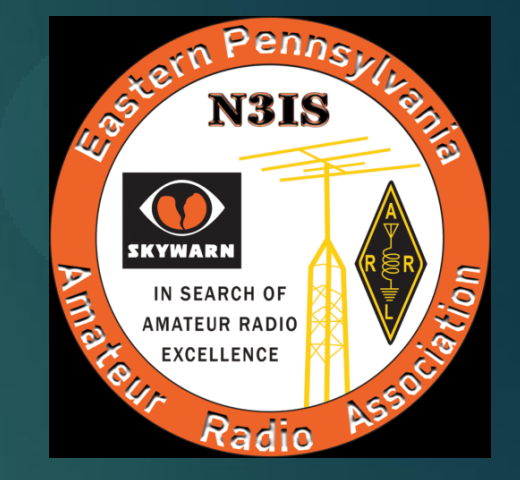

# What is Slow Scan TV?

- Slow Scan television (SSTV) is a picture transmission method used mainly by amateur radio operators, to transmit and receive static pictures via radio in monochrome or color.
- A literal term for SSTV is <u>narrowband television</u>. Analog <u>broadcast</u> television requires at least 6 MHz wide channels, because it transmits 25 or 30 picture frames per second (in the <u>NTSC</u>, <u>PAL</u> or <u>SECAM</u> color systems), but SSTV usually only takes up to a maximum of 3 kHz of <u>bandwidth</u>.

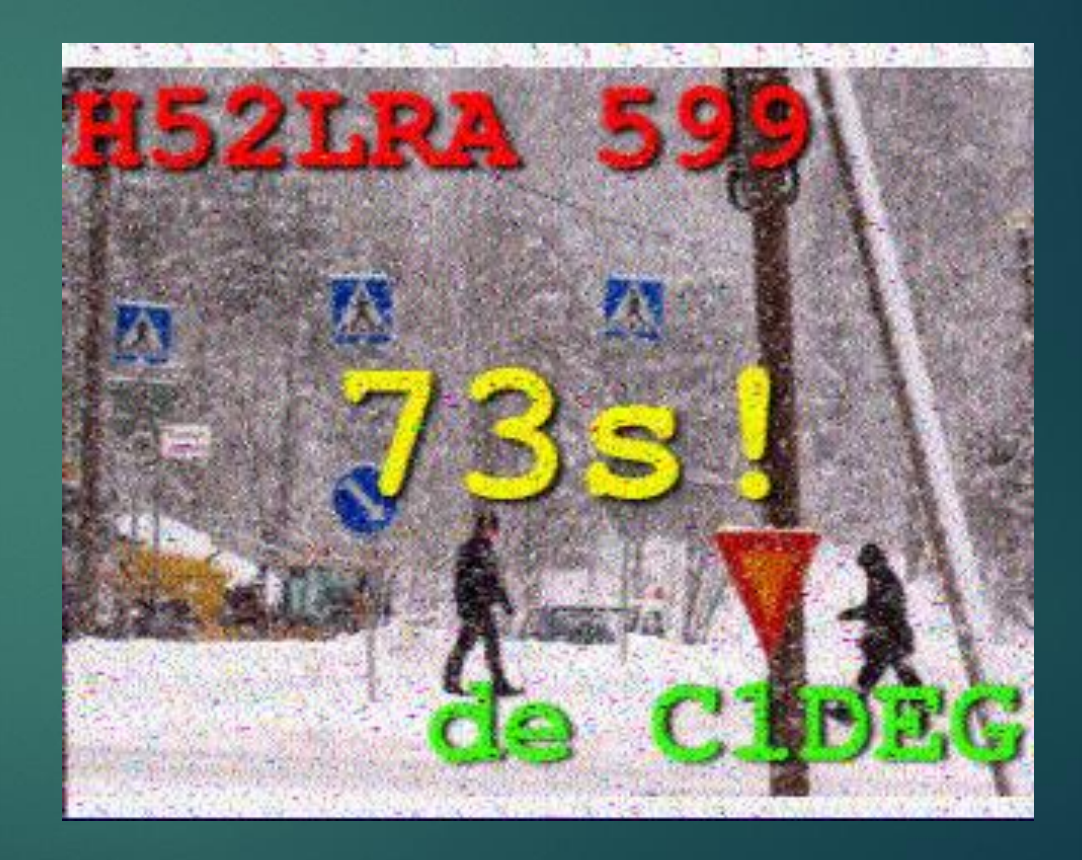

# What is Slow Scan TV?

- It is a much slower method of still picture transmission, usually taking from about eight seconds to a couple of minutes, depending on the mode used, to transmit one image frame.
- Since SSTV systems operate on voice frequencies, amateurs use it on HF frequencies. The most commonly used frequency is 14.230 MHz but you can also operate on VHF and UHF frequencies.

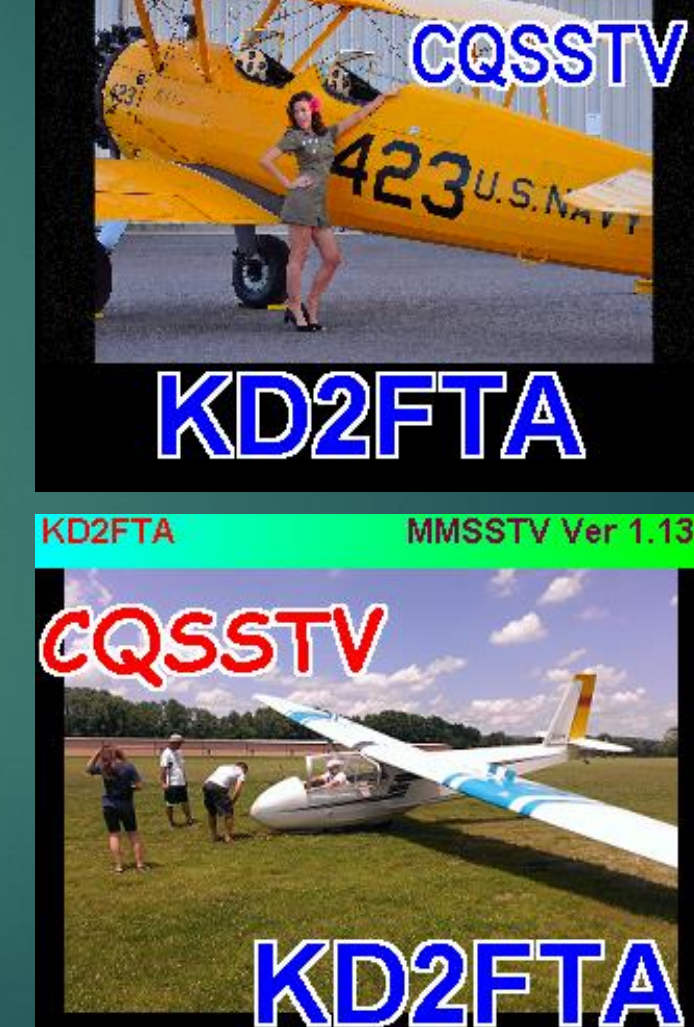

KD2FTA

MMSSTV Ver 1.13

# What You'll Need to Get Started

- You'll need to have a General License if you want to operate on the HF Bands
  - Generally all the HAM bands support SSTV but 20 meters has the most activity. There are digital versions of SSTV, however we'll be focused on the analog version in this presentation.
- An HF radio capable of SSB operation with 100 watts
- A radio to computer interface
  - Rigblaster, Signal Link, Yaesu, etc.... Most of the newer HF radios are capable of having an interface.
- A windows operating system based computer. Laptop or home computer. Windows 7 or greater.
- ▶ The SSTV software created by JE3HHT Makoto Mori, Version 1.13a

# How to Get Started – MMSSTV Software

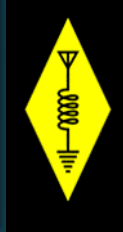

- Download the MMSSTV application from the internet.
  - The latest version is MMSSTV v1.13a
  - https://hamsoft.ca/pages/mmsstv.php
  - Other web sites offer the earlier version, don't use those and be cautious where you get your copy from. This software is free. Below is a screen shot of my configuration.

| KD2FTA (KD2FTA.MDT) - MMSSTV Ver 1.13A                                                                          |                                | THE CONTRACT OF CONTRACT OF CONTRACT.                                                                                                    |                                                                                                    |                                                                                                  |                                              |  |
|----------------------------------------------------------------------------------------------------|--------------------------------|----------------------------------------------------------------------------------------------------|----------------------------------------------------------------------------------------------------|--------------------------------------------------------------------------------------------------|----------------------------------------------|--|
| File Edit View Option PRofiles Program RadioCommand Help                                                        |                                |                                                                                                    |                                                                                                    |                                                                                                  |                                              |  |
| Sync RX History TX Template                                                                                     | TYMA                           |                                                                                                    | 120015                                                                                                    | 00 1900 2300                                                                                     |                                              |  |
| KD2FTA MMSSTV Ver 1.13                                                                                          | Auto                           |                                                                                                    |                                                                                                    |                                                                                                  |                                              |  |
| 85 · · · · ·                                                                                                    | Robot 36                       | r i                                                                                                    |                                                                                                    |                                                                                                  |                                              |  |
| COSSTV                                                                                                    | Robot 72                       |                                                                                                    |                                                                                                    |                                                                                                  |                                              |  |
|                                                                                                    | AVT 90                         |                                                                                                    |                                                                                                    |                                                                                                  |                                              |  |
| Seales Backley Company                                                                                          | PD120                          |                                                                                                    |                                                                                                    |                                                                                                  |                                              |  |
|                                                                                                    | Scottie 1                      | Log                                                                                                    |                                                                                                    |                                                                                                  |                                              |  |
| Non-                                                                                                    | ScottieDX                      | Call                                                                                                    |                                                                                                    | His 595                                                                                          | My                                           |  |
| the second second second second second second second second second second second second second second second se | Martin 1                       | Nama                                                                                                    |                                                                                                    | 0.4                                                                                              |                                              |  |
|                                                                                                    | Martin 2                       | <u>Name</u>                                                                                                    |                                                                                                    | Quij                                                                                             |                                              |  |
|                                                                                                    | Scottie 2                      | Note                                                                                                    |                                                                                                    |                                                                                                  |                                              |  |
|                                                                                                    | DSP                            | QSL                                                                                                    |                                                                                                    |                                                                                                  | RxID TxID ***                                |  |
| IX 1750 cw 📲 🖬 🖬 🖬 🖬 📾 🖓                                                                                        | AFC LMS                        | QSO I                                                                                                    | Data Find C                                                                                                    | Clear List 14.                                                                                   | 230                                          |  |
| S.pix S.templates 1 2 3 4                                                                                       | ☐ Show with template           |                                                                                                    | □ Dra                                                                                                    | aft                                                                                              | 2/25 4                                       |  |
| KD2FTA MMSSTV Ver 1.13                                                                                          | KD2F                           | FTA MMSSTV Ver 1.13                                                                                                    | K02FTA MMSSTV Ver 1.13                                                                                                    |                                                                                                  | KD2FTA MMSSTV Ver 1.13                       |  |
| 1 A A                                                                                                    |                                |                                                                                                    |                                                                                                    |                                                                                                  |                                              |  |
|                                                                                                    | II 595 de KD2ETA               | o Cerll                                                                                                    | CQSSTV                                                                                                    | TACAL ANK DETA                                                                                   |                                              |  |
| CQSSTV                                                                                                    | II 595 de KD2FTA 🕇             | oCall                                                                                                    | CQSSTV                                                                                                    | ToCall de KD2FTA                                                                                 | CQSSTV                                       |  |
| CQSSTV                                                                                                    | II 595 de KD2FTA   <b>T</b>    |                                                                                                    | CQSSTV                                                                                                    | ToCall de KD2FTA                                                                                 | CQSSTV                                       |  |
| CQSSTV                                                                                                    | 11 595 de KD2FTA <b>T</b><br>S | DCall<br>95                                                                                                    | VTZZGS                                                                                                    | ToCall de KD2FTA                                                                                 | CQSSTV                                       |  |
| CQSSTV                                                                                                    | II 595 de KD2FTA               | 0 Call<br>95                                                                                                    | VT2293                                                                                                    | Tocall de KD2FTA                                                                                 | CQSETV                                       |  |
|                                                                                                    |                                | 95<br>95                                                                                                    |                                                                                                    | Tocal de KD2FTA                                                                                  |                                              |  |
|                                                                                                    | KD2FTA                         | ND2FTA                                                                                                    | KD2FTA                                                                                                    | Tocal de KD2FTA<br>KD2FTA<br>KD2FTA                                                              | KD2FTA                                       |  |
|                                                                                                    | KD2FTA                         | OCEIII<br>95<br>KD2FTA<br>FTA MASSTVer13                                                                                                    | KD2FTA<br>MISSTV Ver 1 13                                                                                                    | KD2FTA                                                                                           | KD2FTA                                       |  |
|                                                                                                    | KD2FTA                         | BOCEIII<br>BOS<br>KD2FTA<br>KD2FTA                                                                                                    | KD2FTA<br>KD2FTA<br>ToCall 595                                                                                                    | KD2FTA<br>KD2FTA<br>KD2FTA<br>KD2FTA<br>KD2FTA                                                   | CQSSTV<br>KD2FTA<br>MASSTV Ver 1.13<br>TOCAL |  |
|                                                                                                    | KD2FTA                         | CCEUU<br>95<br>KD2FTA<br>KUISSTYVELIS                                                                                                    | KD2FTA<br>KD2FTA<br>MISSIV Ver 1.13<br>ToCall 595                                                                                                    | KD2FTA<br>KD2FTA<br>KD2FTA<br>KD2FTA<br>KD2FTA                                                   | KD2FTA<br>KD2FTA<br>MMSSTV Ver 1.13          |  |
|                                                                                                    | KD2FTA                         |                                                                                                    | KD2FTA<br>KD2FTA<br>ToCall 595                                                                                                    | KD2FTA<br>KD2FTA<br>KD2FTA<br>KD2FTA<br>KD2FTA<br>KD2FTA<br>KD2FTA<br>KD2FTA<br>KD2FTA<br>KD2FTA | KD2FTA<br>KD2FTA<br>MMSSTV Ver 1.13          |  |
|                                                                                                    | KD2FTA                         | CEUI<br>SS<br>KD2FTA<br>FIX<br>KD2FTA<br>KD2FTA                                                                                                    | KD2FTA<br>KD2FTA<br>KD2FTA<br>KD2FTA<br>KD2FTA<br>KD2FTA<br>KD2FTA<br>KD2FTA<br>KD2FTA<br>KD2FTA<br>KD2FTA<br>KD2FTA<br>KD2FTA<br>KD2FTA<br>KD2FTA<br>KD2FTA | ROZETA<br>ROZETA<br>CQSSTV                                                                       | KD2FTA<br>KD2FTA<br>Misstv ver 1.13          |  |
|                                                                                                    | KD2FTA<br>KD2FTA               | CEUI<br>SS<br>KD2FTA<br>MASSIVIELTS<br>MASSIVIELTS                                                                                                    | KD2FTA<br>KD2FTA<br>MISSIVVer113<br>ToCall 595                                                                                                    | KD2FTA<br>KD2FTA<br>KD2FTA<br>KD2FTA<br>KD2FTA                                                   | RESETA MISSIV Vor 1.13                       |  |
|                                                                                                    | KD2FTA                         | CELII CELII | KD2FTA<br>KD2FTA<br>ToCall 595                                                                                                    | ROZETTA<br>CQSSTV<br>KD2FTA                                                                      | CQSSTV<br>KD2FTA                             |  |

#### How to Get Started – Steps to Take

After you download the software, configure your HF radio, computer interface, and sound card. For example I use the West Mountain Rigblaster interface. Software is provided to help configure your radio and interface with your sound card

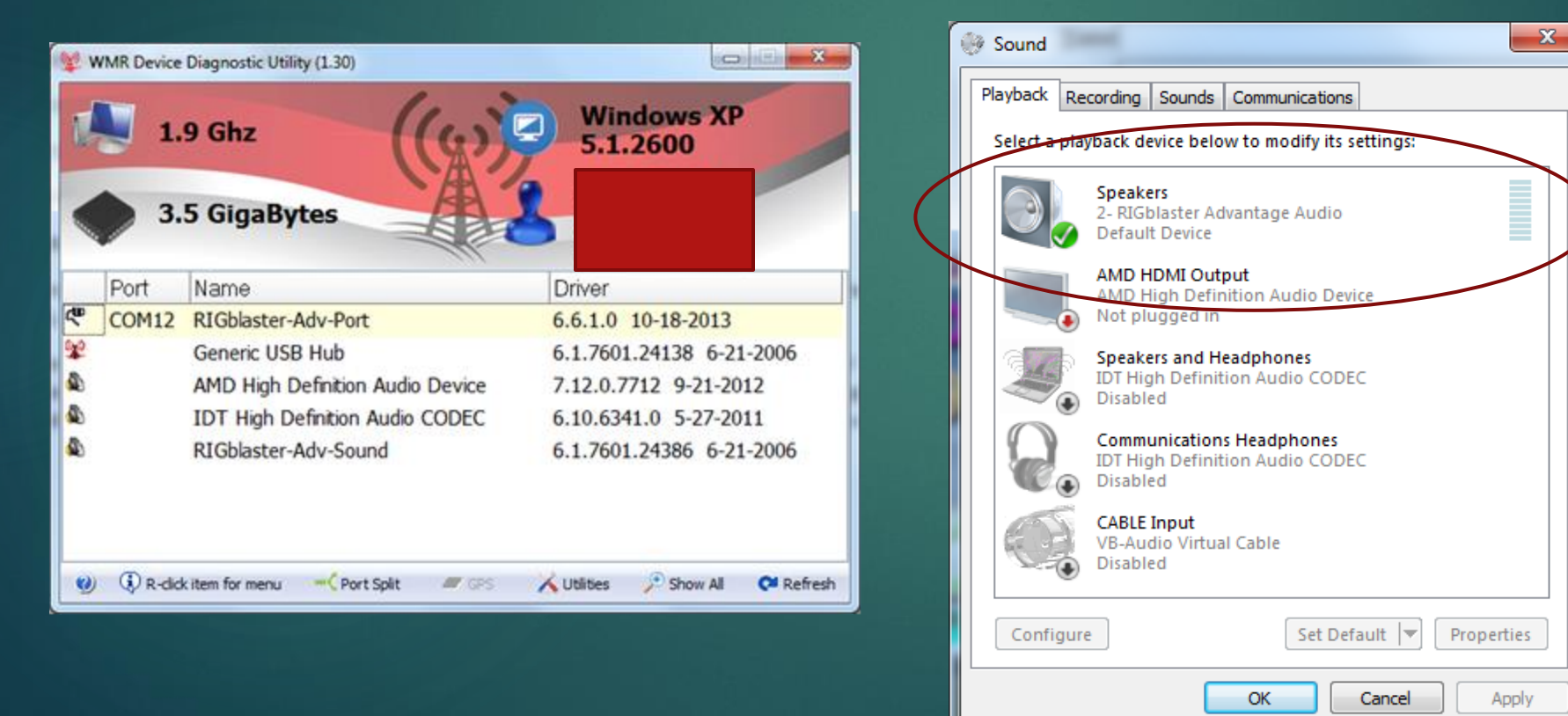

Select the playback and recording CODEC that you'll use. In this example my COM12 is using the Rigblaster CODEC

# How to Get Started – Top Menus

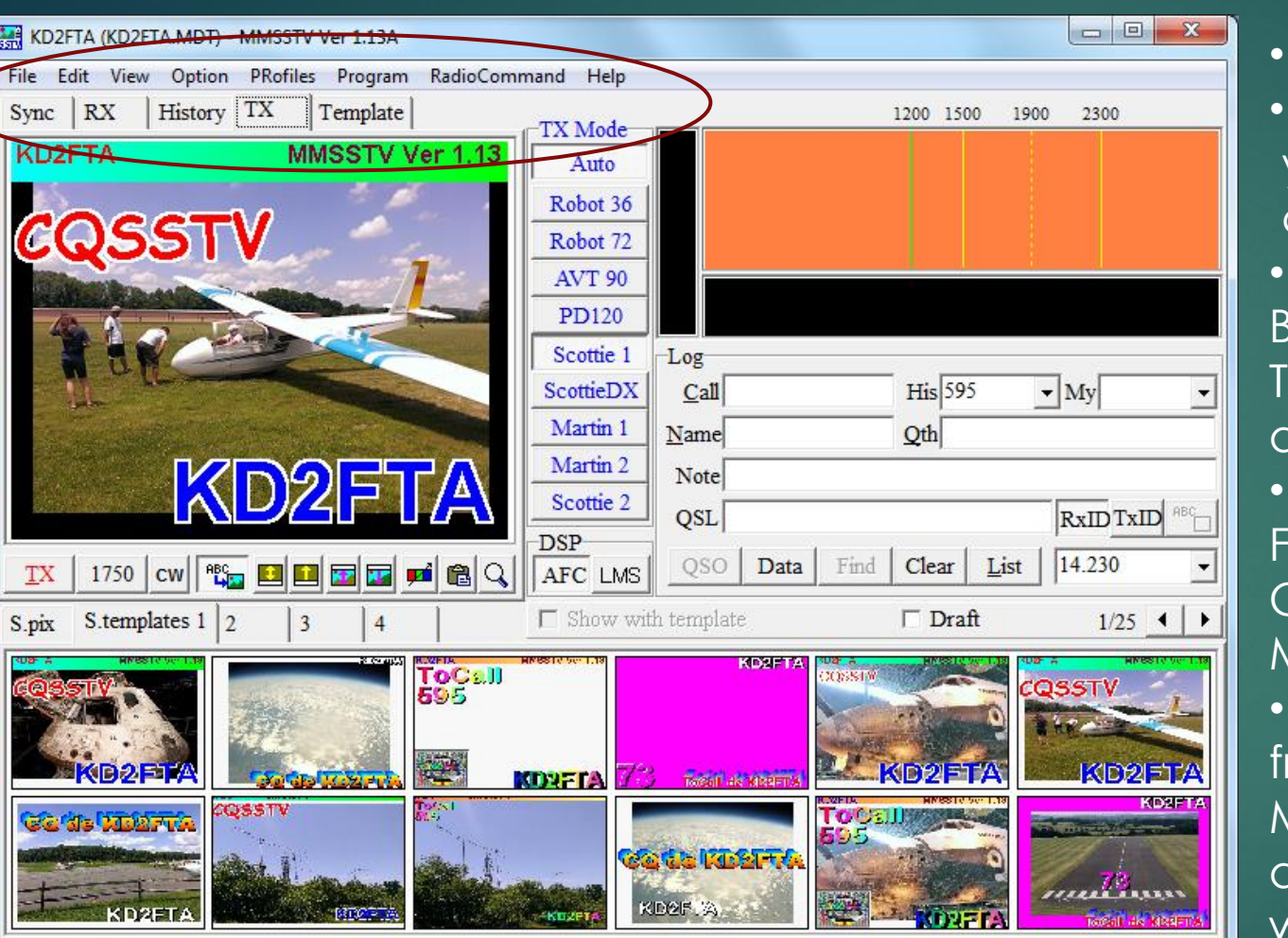

- Open the MMSSTV application
- The top menu has the majority of functions you'll utilize. From this menu you can configure your radio settings
- The menu below features the operating Buttons to receive, transmit, chose a Template, or save images you'll keep as QSL cards
- The image you want to transmit is selected
   From the templates below by double
   Clicking on the image while in the template
   Mode
- There are five premade templates to chose from. Two are for sending out your CQSSTV Message. Two templates are for acknowledging the station you made contact with . One is to say 73.
- So just like a regular contact you exchange Images and signal reports with a final

# How to Get Started – Top Menus

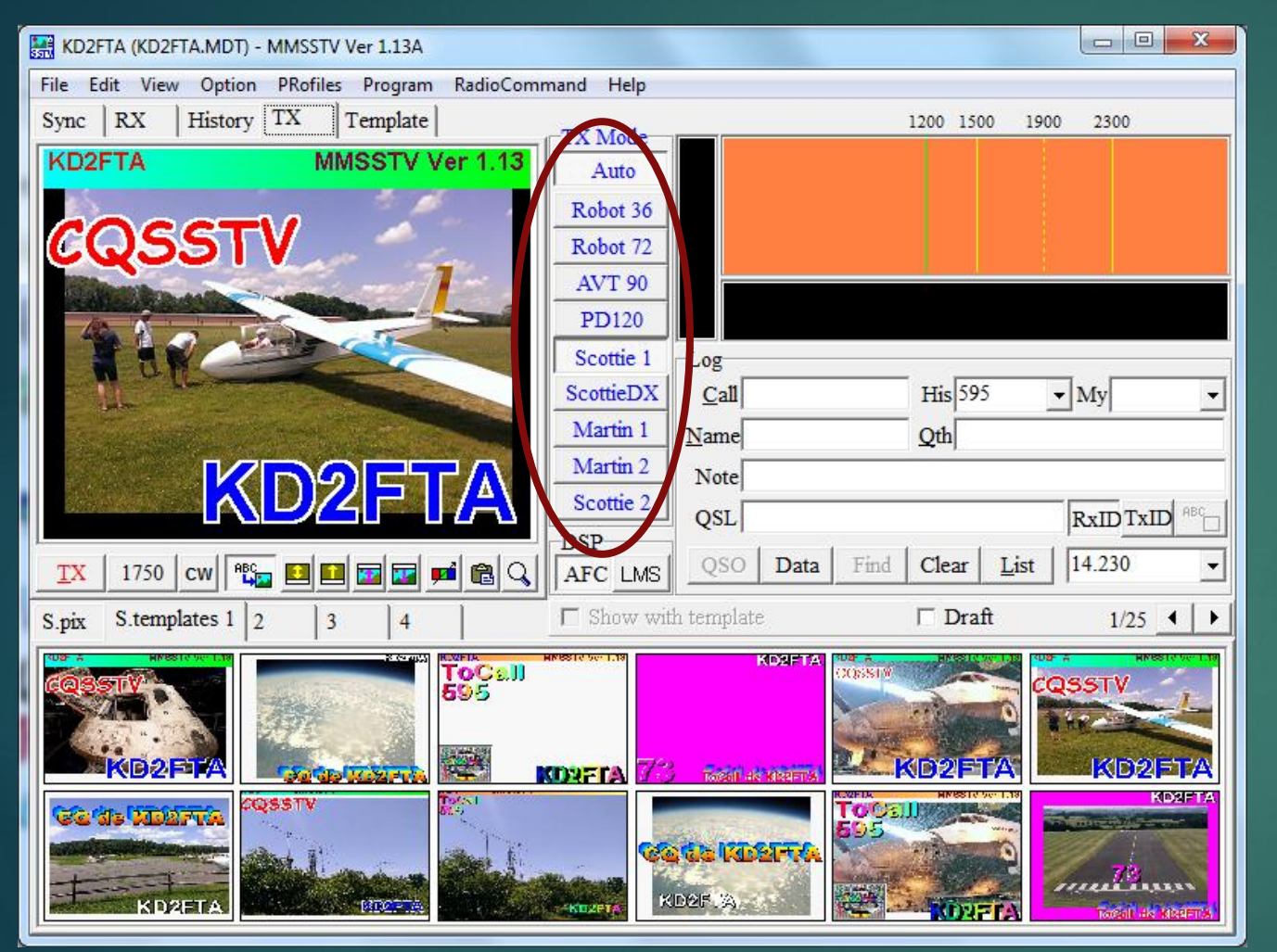

• Next to the image is a menu for selecting the transmission mode you'll operate in. Shown in this image are nine modes but Scottie 1 is Selected in this case. The majority of transmissions occur in Scottie 1 in the US, and Martin 1 in Europe

 To the right of this menu is the Logging and QSO card section where a contact call sign is displayed

#### How to Get Started – Top Menus

| 571<br>571                                      | KD2FTA               | (KD2 |               |               |           |   |           |                | MMSSTV   |
|-------------------------------------------------|----------------------|------|---------------|---------------|-----------|---|-----------|----------------|----------|
| File Edit View Option PRofiles Program RadioCon | nmand Help           |      | files Program | m RadioComn   | nand Help |   | B/W 8     | (160x120 8s)   |          |
| Sync RX History TX Template                     | DVACA                |      | Template      | e             | DVACA     |   | B/W 12    | (160x120 12s)  |          |
|                                                 | KX Mode              |      |               | [             | KX Mode   |   | Robot 24  | (160x120 24s)  |          |
|                                                 | Auto                 |      |               |               | A 4       |   | Robot 36  | (320x240 36s)  |          |
|                                                 | Robot 36             |      |               |               | Ro        |   | Robot 72  | (320x240 72s)  |          |
|                                                 | Robot 72             |      |               |               | Ro        |   | AV/T 90   | (220×240.90s)  |          |
|                                                 | AVT 90               |      |               |               | A         |   | Scottie 1 | (320x256 110s) |          |
|                                                 | Scottie 1            |      |               |               | Pl        |   | Scottie 2 | (320x256 71s)  |          |
|                                                 | Scottie 2            | Lo   |               |               | Sco       |   | ScottieDX | (320x256 269s) |          |
|                                                 | ScottieDX            |      |               |               | Sco       |   | Martin 1  | (320x256 114s) |          |
|                                                 | Martin 1             |      |               |               | Ma        |   | Martin 2  | (320x256 58s)  | $\vdash$ |
|                                                 | Martin 2             |      |               |               | Ma        |   | SC2 180   | (320x256 182s) | <u> </u> |
|                                                 | SC2 180              |      |               |               |           |   | SC2 120   | (320x256 122s) |          |
|                                                 | 3C2 180              |      |               |               |           |   | SC2 60    | (320x256 62s)  |          |
|                                                 | DSP                  |      |               |               | DSP       |   | PD50      | (320x256 50s)  |          |
| Lock ReSync 🔽 Auto history 🕒 🏴 🔾                | AFC LMS              |      | history       | 50 <u>m</u> Q | AFC       |   | PD90      | (320x256 90s)  |          |
| S nix S.templates 1 2 3 4                       | ☐ Show with template |      | 3 4           |               | 🗖 Show w  | • | PD120     | (640x496 126s) |          |
|                                                 |                      |      |               | 1             |           |   | PD160     | (512x400 161s) |          |

PD180

PD240

PD290

(640x496 187s)

(640x496 248s)

(800x616 289s)

- In the RX mode section of the screen select Scottie 1 and right click on it
- This will produce the drop down seen on the right

Selecting this mode will produce 110 seconds of reception or transmission

#### How to Get Started – Receiving

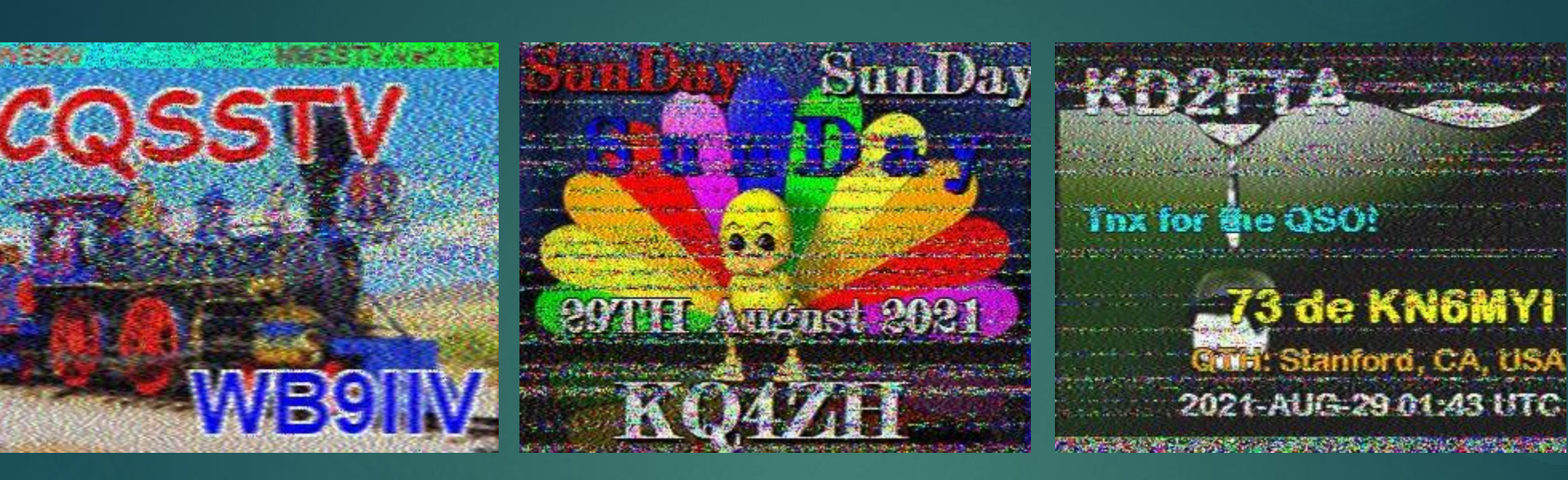

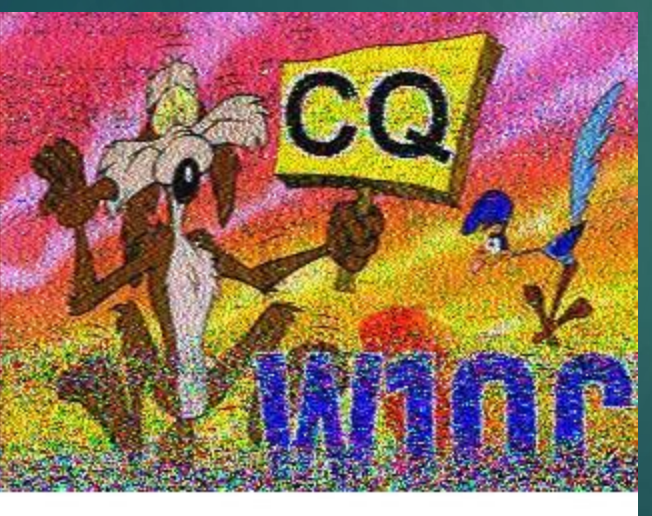

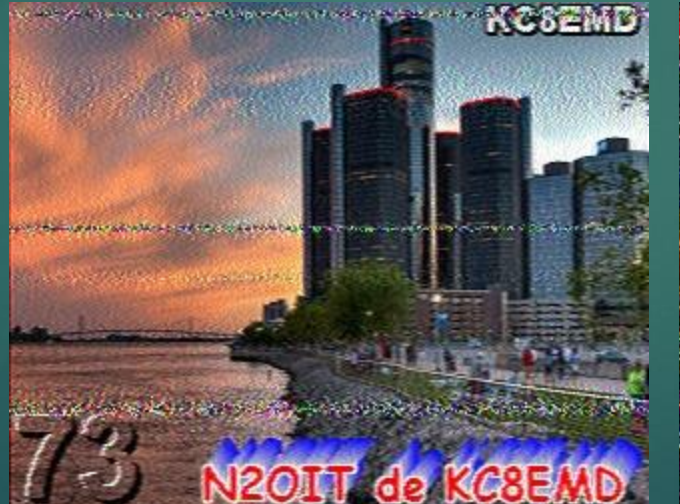

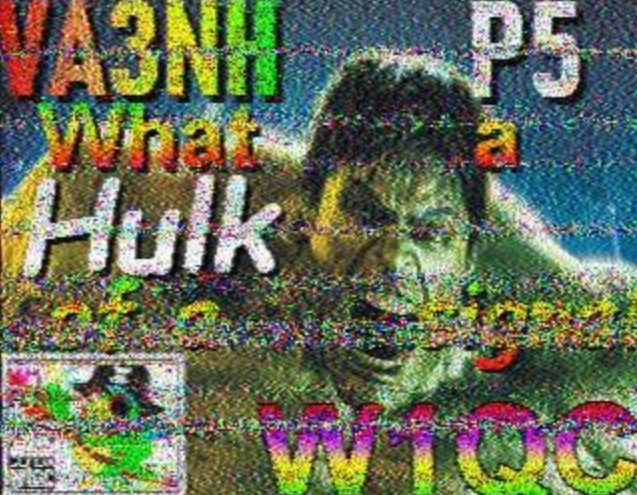

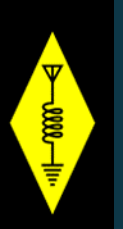

# How to Get Started – Receiving

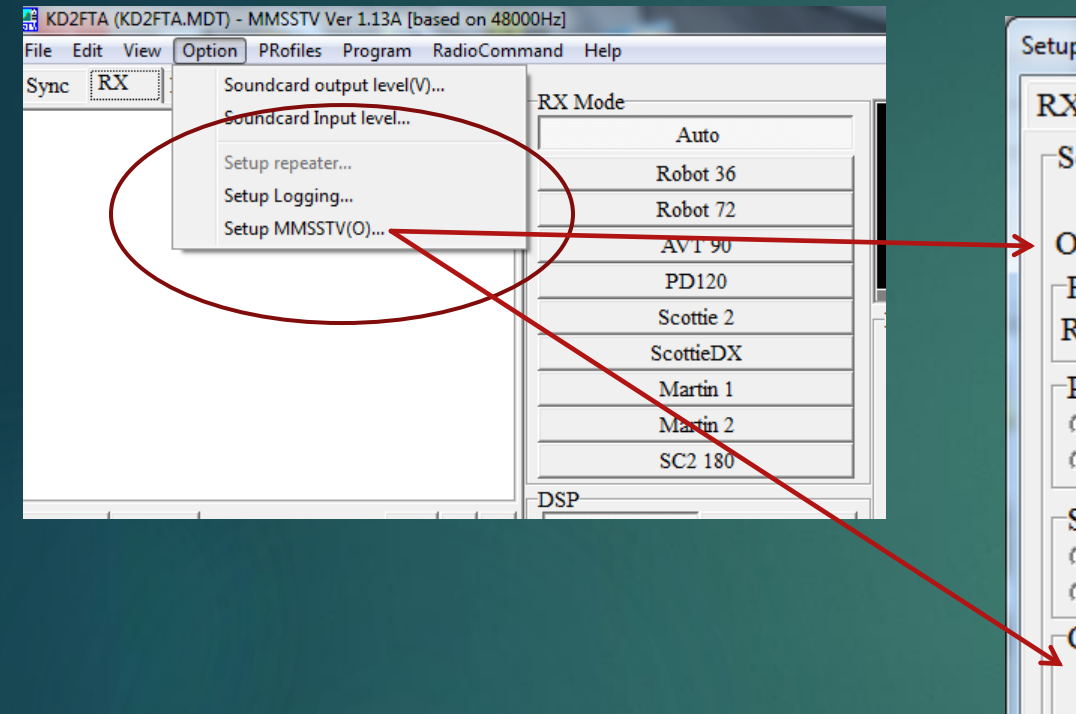

| Setup MMSSTV                                                                                                    |                                                                     | X                                                                    |
|----------------------------------------------------------------------------------------------------|---------------------------------------------------------------------|----------------------------------------------------------------------|
| RX TX Misc                                                                                                    |                                                                     |                                                                      |
| Sound Card<br>In Microphone (2- RIGblaster Adve<br>Out Speakers (2- RIGblaster Adve<br>FIFO<br>RX 14  TX 14<br>Priority<br>O Normal O Highest<br>O Higher O Critical | WaterFall<br>L H<br>History max.<br>64 •<br>JPEG<br>Onality 100 • % | FFT<br>Background<br>Signals<br>Trails<br>Sync marker<br>Freq marker |
| Source<br>Mono CRight<br>Left                                                                                                    | ☐ Save window location<br>☐ Always use DIB                          | <ul> <li>Priority of MMSSTV</li> <li></li></ul>                      |
| Clock<br>11025.00 V Hz Adj<br>Tx offset 0.00 Hz Hz                                                                                                    | System Font<br>Window Times New Roma<br>Japanese                    | an Size 0 🗸<br>English Other                                         |
|                                                                                                    |                                                                     | OK Cancel                                                            |

This screen shot shows where to begin by going to the top menu, selecting options and dropping down to Setup MMSSTV(0) Select Setup MMSSTV and the pop up menu on the right will appear The next few slides go into greater detail

#### How to Get Started – Receiving

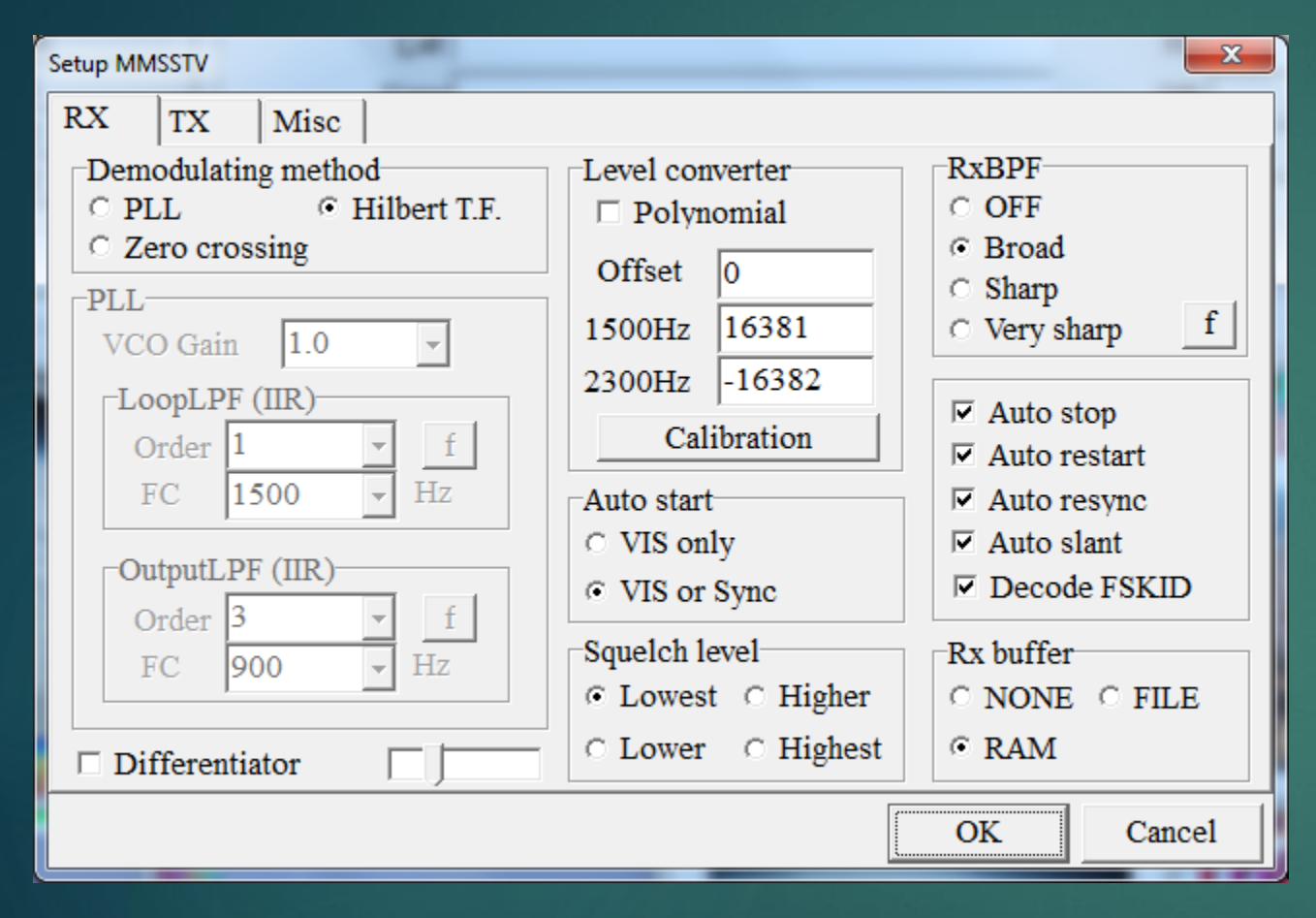

- ► Go to the top menu
- Select Options and drop down the menu that displays to Set Up MMSSTV (0)
- You'll get the pop up box seen to the left here
- Configure your screen as displayed to the left after selecting the RX tab

#### How to Get Started – Transmitting

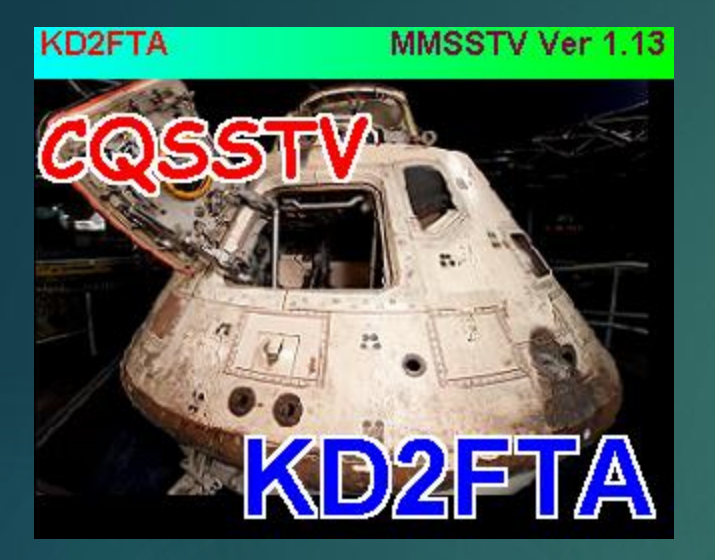

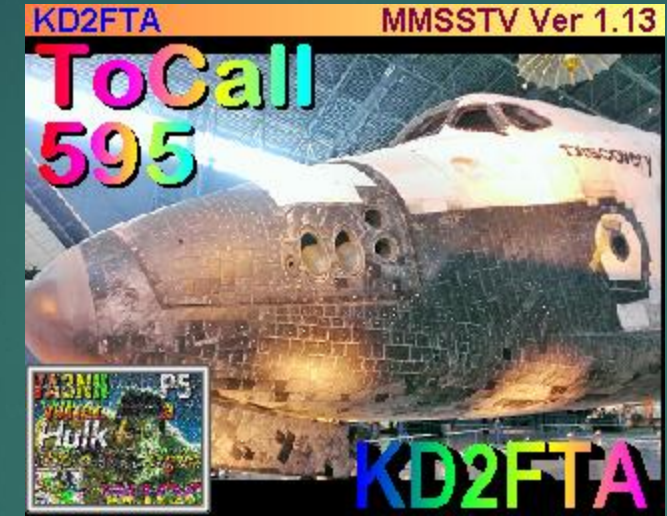

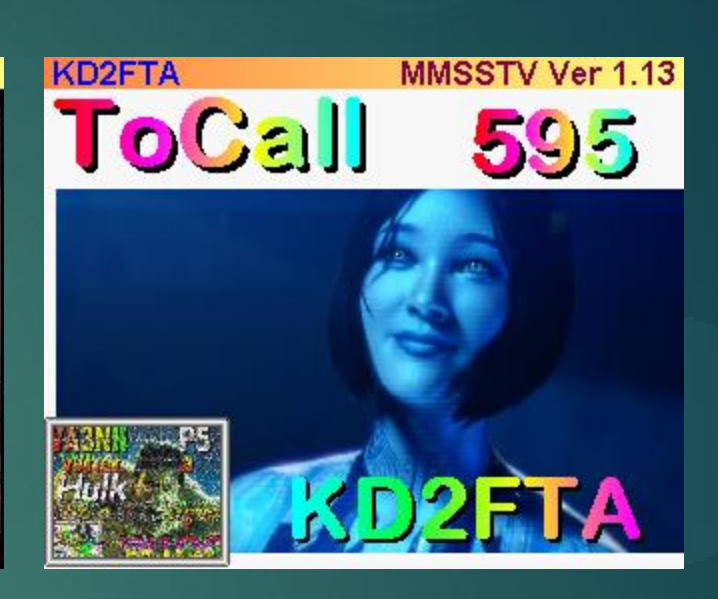

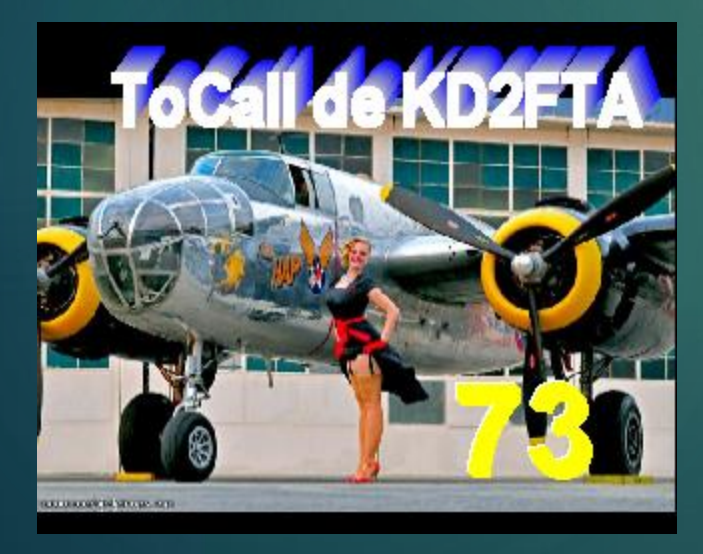

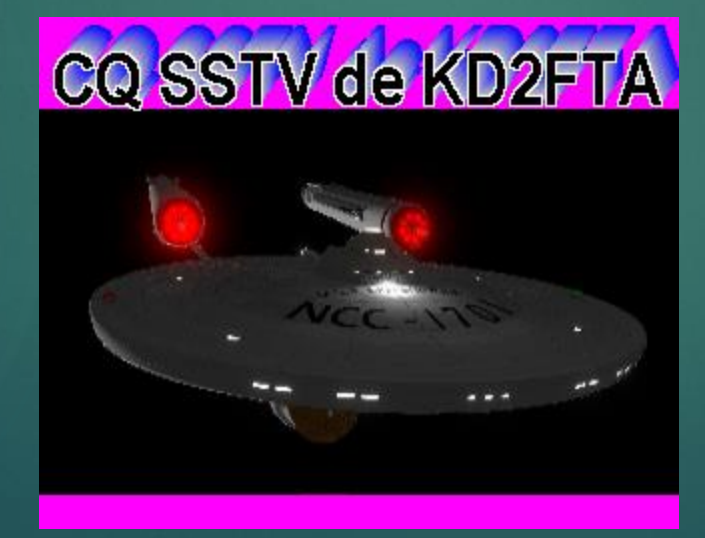

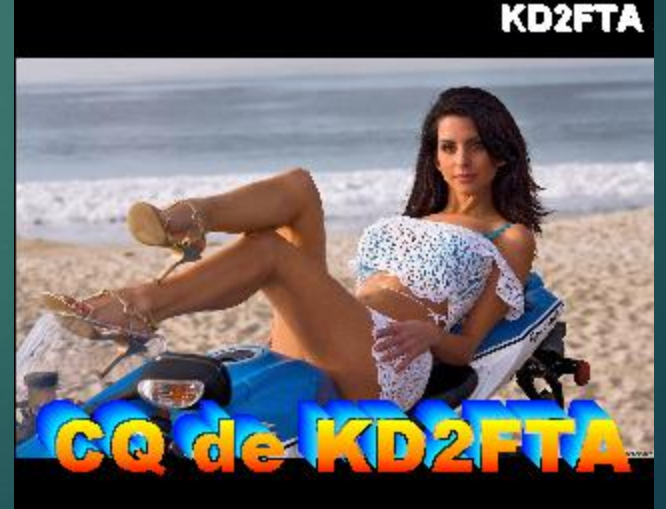

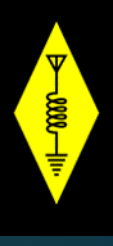

# How to Get Started – Transmitting

| Setup MMSSTV                                                                                                    |                                                                                |                                                                          | ×                              |
|----------------------------------------------------------------------------------------------------|--------------------------------------------------------------------------------|--------------------------------------------------------------------------|--------------------------------|
| RX TX Misc                                                                                                    |                                                                                |                                                                          |                                |
| PTT Digital output                                                                                                    | it level                                                                       | Template<br>Callsign KD                                                  | 02FTA                          |
| <ul> <li>✓ Exclusive lock</li> <li>□ RTS while Scan</li> <li>□ Vari SSTV</li> </ul>                                                       | v                                                                              | <ul> <li>VOX tone</li> <li>⊙ Standard</li> <li>○ User defined</li> </ul> | C NONE                         |
| TxBPF/TxLPF         Image: Tx BPF       Tap         Image: Tx LPF       Tap         Image: Tx LPF       Freq         2000       Image: Hz | <ul> <li>Loop back</li> <li>OFF</li> <li>Internal</li> <li>External</li> </ul> | (full-duplex)                                                            | □ Fixed mode<br>□ Encode FSKID |
| Tune button         Freq       1750 ▼ Hz         Time length       -1 ▼ s         □ Auto TX (for SAT/UHF)                                 | CWID<br>O OFF<br>Slow                                                          | °CW °MMV                                                                 | V 1000 V Hz<br>Fast<br>Macro   |
|                                                                                                    |                                                                                | O                                                                        | K Cancel                       |

- ► Go to the top menu
- Select Options and drop down the menu that displays to Set Up MMSSTV (0)
- You'll get the pop up box seen to the left here, but select the center TX tab
- Configure your screen as displayed to the left after selecting the TX tab.
- Ensure your COM port is the same one your radio interface is accessing
- Your digital output level determines if your AGC on the radio kicks on or not. You want to have 0 AGC activation for the cleanest S/N ratio
- If you want your station to self identify in CW at the end of the transmission in the CWID section select CW

# How to Get Started – Transmitting

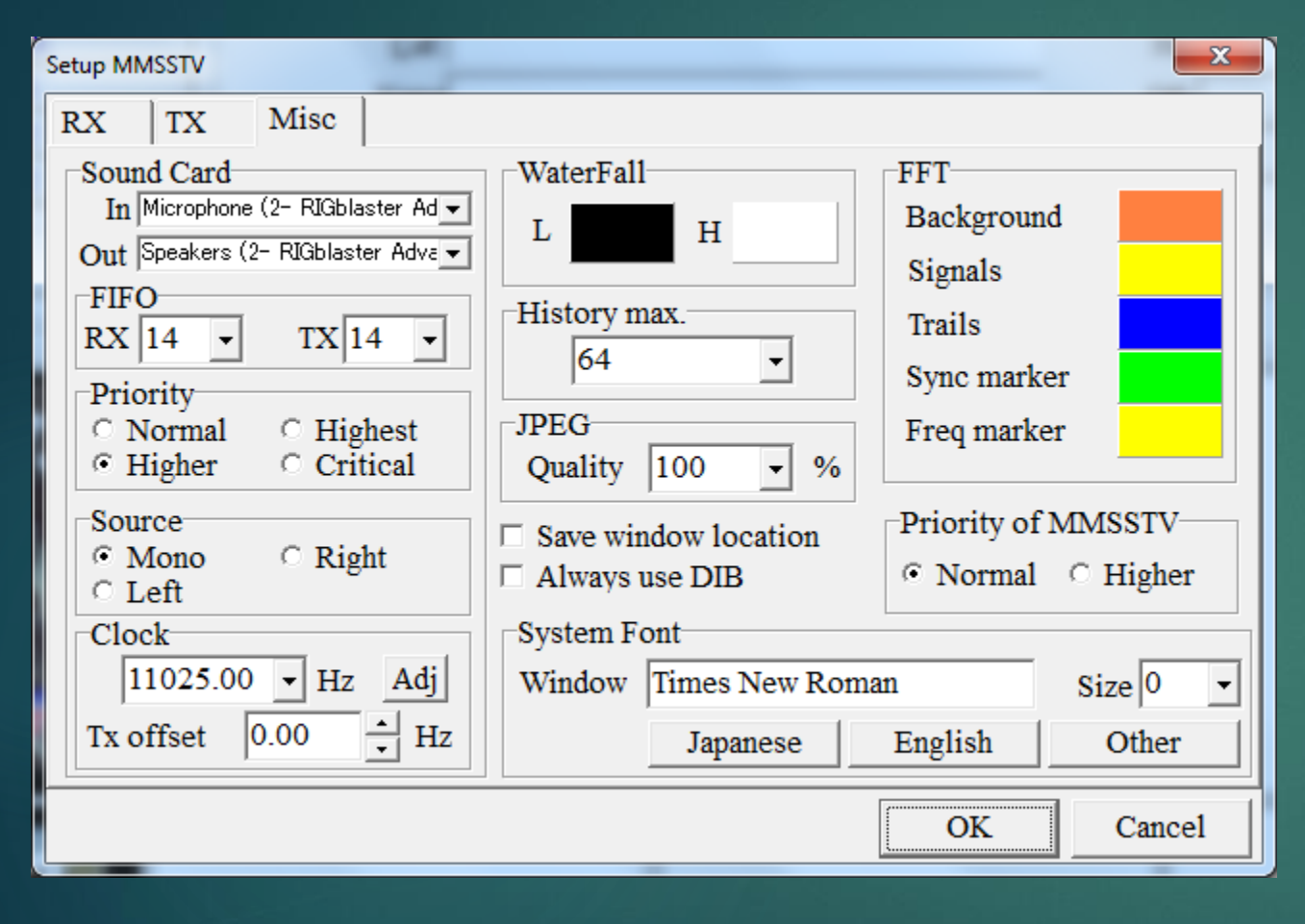

- Configure your screen as displayed to the left after selecting the MISC tab.
- Ensure the correct sound card setting is selected for In and Out
- For FIFO select 14 or higher so the signal received is of higher quality
- Everything else can be configured as seen

# How to Get Started – Selecting Templates

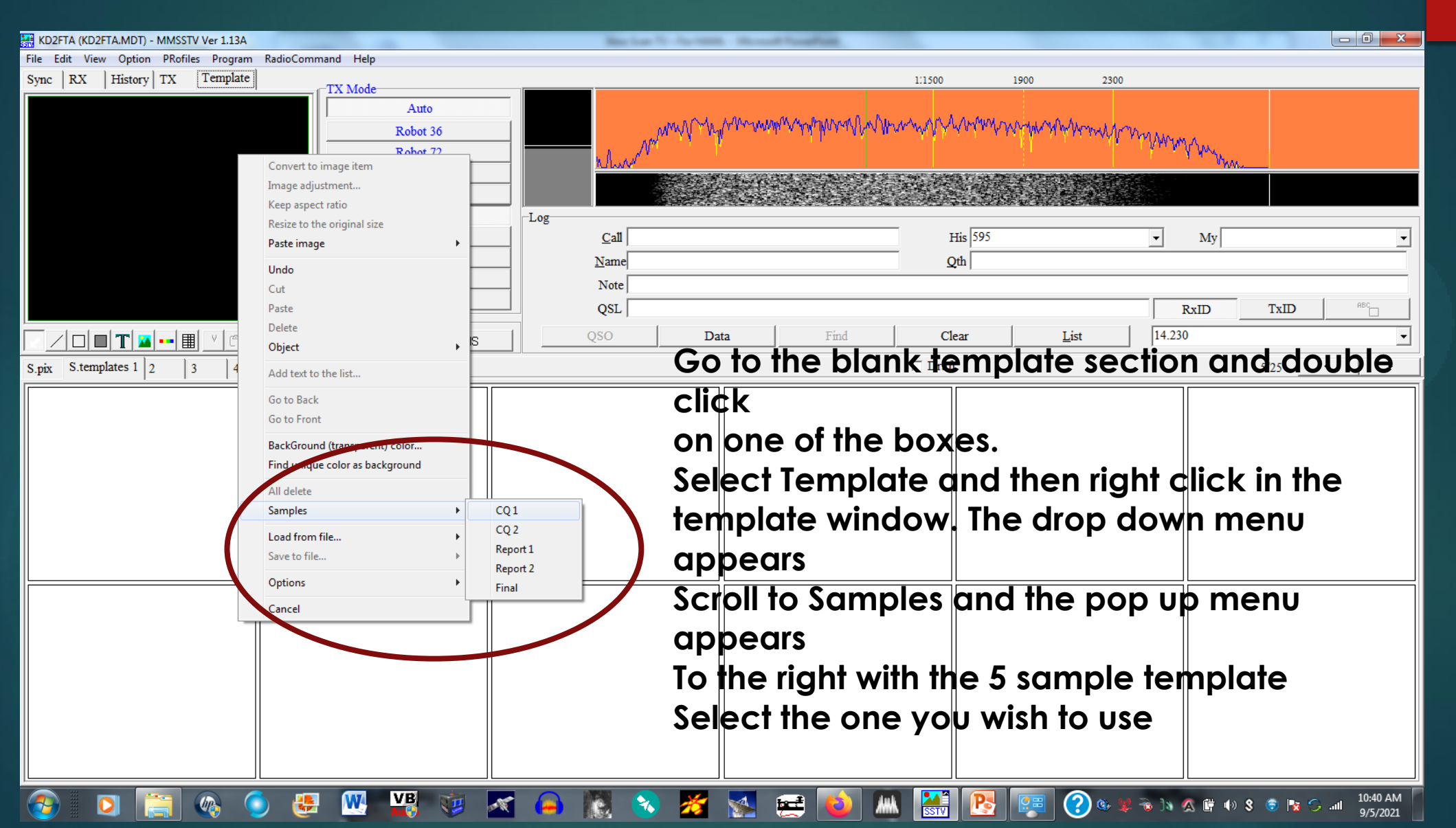

# How to Get Started – Selecting Templates

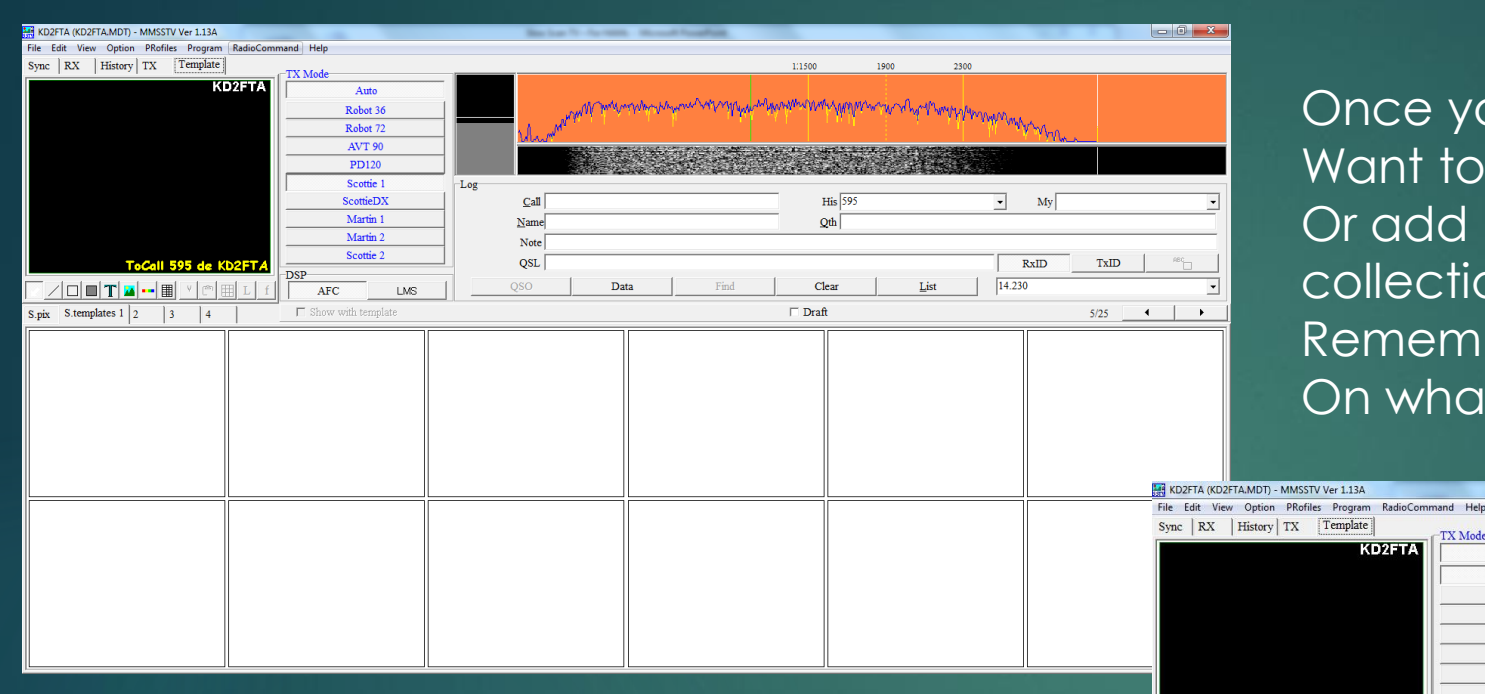

Once you select the template you Want to use you can edit any of the content Or add pictures or images to it from your collection of photos, cartoons images etc. Remember to follow the FCC guidelines On what's permitted for armature radio use!

Clear

----

Auto Robot 36 Robot 72 AVT 90 PD120 Scottie 1 ScottieDX Martin 1 Martin 2 Scottie 2

OST

KD2FTA

[OCall

595

To see more on how to set up your graphics, visit **Joe Hutchens**, **WJ5MH** page at: https://hamsoft.ca/pages/mmsstv/quick-startgraphics.php

# Final Thoughts and Expectations

- A few last things to be aware of
  - This presentation was focused on getting started in HF SSTV
  - ▶ There's much more involved for the transmission of SSTV signals in the HF and VHF spectrum
  - You can just tune in on 14.230 MHz upper side band and leave the software alone once downloaded on your PC to see other HAM's transmissions
  - During the winter holiday season the ISS transmits very high quality SSTV images on 148 MHz Most near overhead passes above 35 degrees will provide great reception
  - You can leave MMSSTV operating with your radio on , and it will automatically sense the start tone and begin deciphering the signal in any of the modes. Just click AUTO in the RX menu and you're good to go!
- ► WEBSITES to visit
  - https://hamsoft.ca/pages/mmsstv.php
  - https://hamsoft.ca/pages/mmsstv/sstv-primer.php

#### Some SSTV Images from the ISS

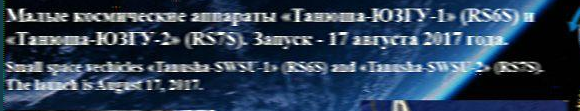

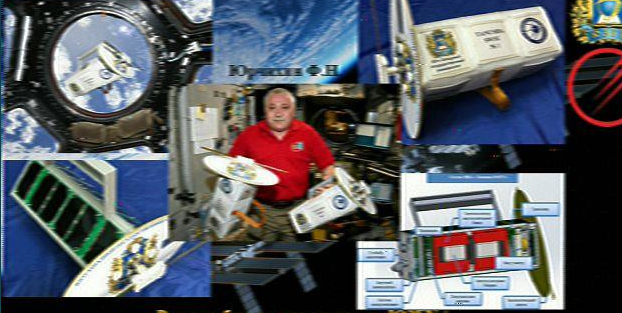

agues neoferrens exate envyransen HOBEV / Amateur radio satellite of SWSU

RNIN

Serie 15 - 8/15

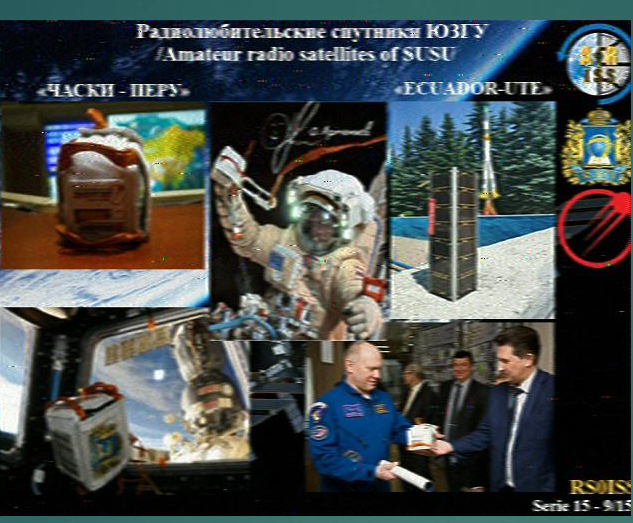

HAMSTH 3. Йена и В.Быковского 26 августа - 3 сентября 1978 г. - Соно 31 - Салют 6 Of memory S.Jähn and V.Bykovsky 1966 Austria - McLaster 1978 г. - Supril - Schoff

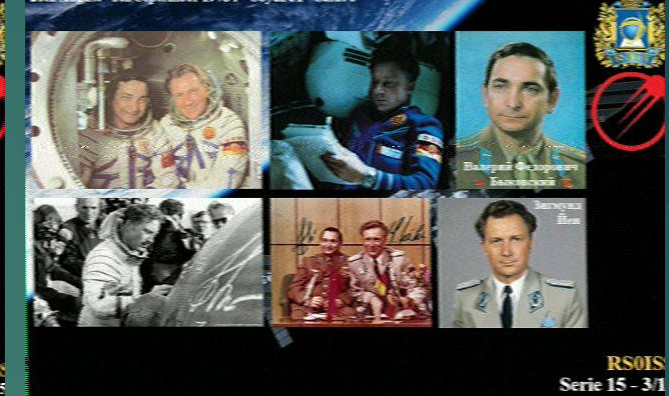

Some of the images Transmitted from The ISS during Christmas 2019

Captured by EPARA Club members

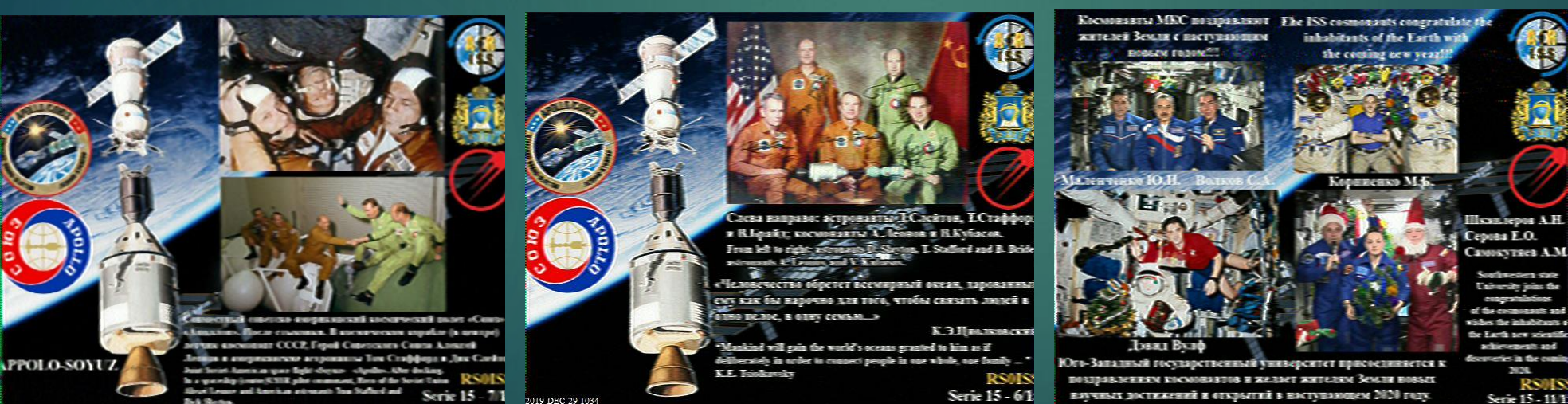

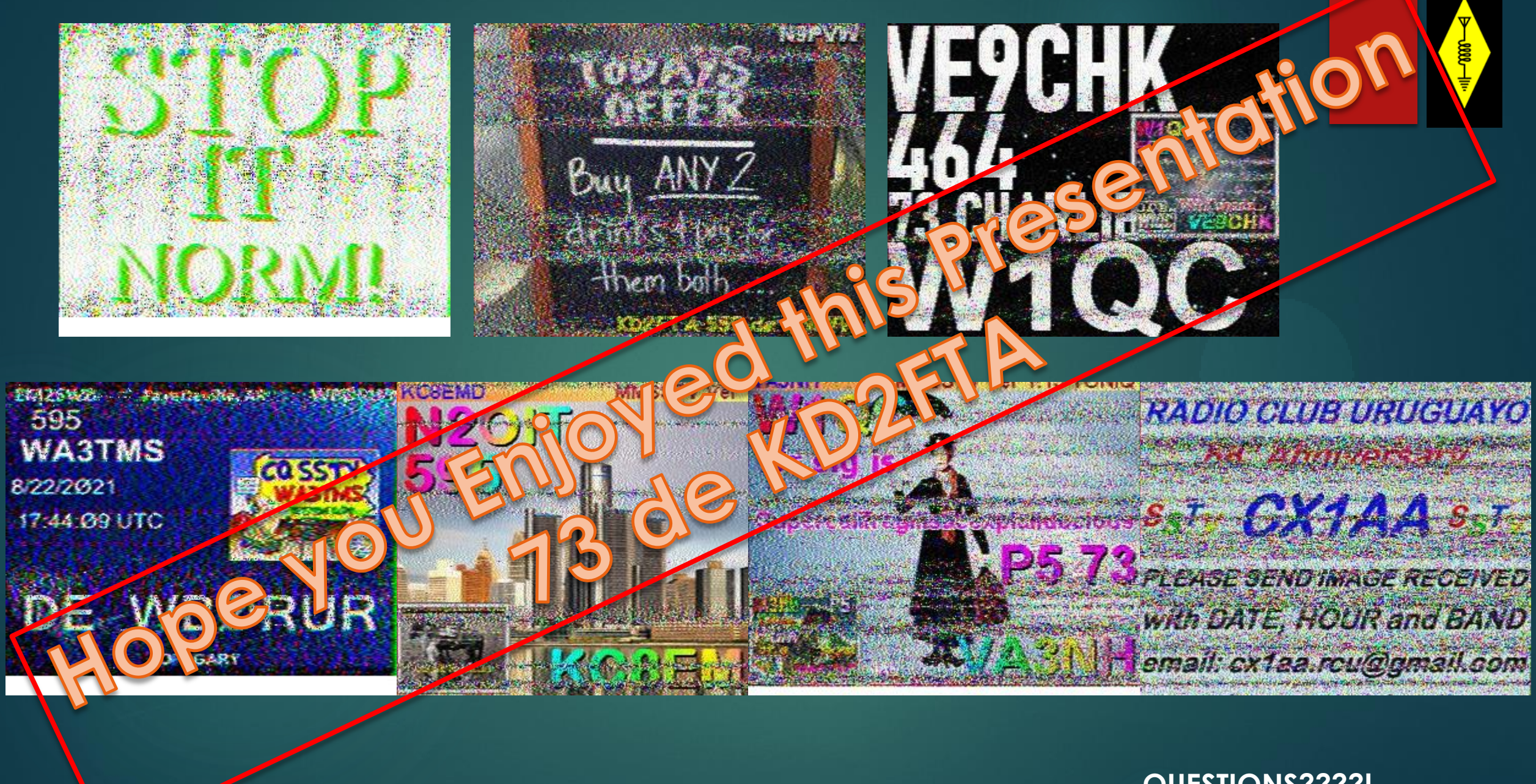

QUESTIONS????!